## **Contents**

| Assign User For Defect, Daily Labour Report & Update Progress Claim | 2  |
|---------------------------------------------------------------------|----|
| SITE (PIC)                                                          | 5  |
| QA/QC/CLIENT                                                        | 13 |
| PROJECT MANAGER (PM)                                                | 15 |
| QUANTITY SURVEYOR (QS)                                              | 19 |
| CONTRACTOR                                                          | 21 |
| DAILY LABOUR REPORT                                                 | 25 |

# Assign User For Defect, Daily Labour Report & Update Progress Claim Note: Project management (Admin User) only

1. Project manager login to assign user.

| 4          | build<br>space             |  |
|------------|----------------------------|--|
| Email      |                            |  |
| Enter your | password                   |  |
|            | Sign in                    |  |
|            | Sign up   Forgot Password? |  |

2. Click the project

| Contract Number   | Name                                                                                                | Status        |
|-------------------|----------------------------------------------------------------------------------------------------|---------------|
| PD58/8LD/C1343/18 | CADANGAN PEMBINAAN 100 UNIT TYPE A RUMAH TERES, 50 UNITS<br>BANGLO DAN 30 UNITS RUMAH KEDAI DI ATAS | Post Contract |
|                   | 05-Dec-2018 Malaysia, Selangor Standard                                                             |               |

3. Click "User" and click "Site Management"

| State 1 | build<br>spʌce |               |                        |                 |           |           |
|---------|----------------|---------------|------------------------|-----------------|-----------|-----------|
| Hojects | Maintena       | Project D     | Users                  | Tendering       | Post Cont | Site Modu |
| Home /  | CADANGAN PE    | MBINAAN 100 L | Project U<br>Site Mana | sers<br>agement |           |           |
| Projec  | ct Dashbo      | bard          |                        |                 | •         |           |

4. Click to breakdown the module and select which module to assign user

| Home / CADANGAN PEMBINAAN 100 | 0 UNIT TYPE A RUMAH TERES, 50 / Site Management / User Management                                                       |
|-------------------------------|----------------------------------------------------------------------------------------------------|
| 🔑 User Management             |                                                                                                    |
| Q Search                      | Defect Click to breakdown the module                                                                                    |
| Defect                        | Defect Choose which module                                                                                              |
| Filter by Name                | Daily Labour Reports Update Site Progress                                                                               |
| No. 🔺 Name                    | ♦         Email         ♦         Company         ♦         Site ◊         QA / QC / Client ◊         PM ◊         QS ◊ |

5. To assign the user to manage the defect just click assign users.

| ect            |                                               |           |
|----------------|-----------------------------------------------|-----------|
| Filter by Name | Filte Filter by                               |           |
| o. ▲ Name      | ♦ Email ♦ Company ♦ Site ♦ QA / QC / Client ♦ | PM 🗘 🛛    |
| Ne             | natching records found                        |           |
|                |                                               | ravious N |

6. Just thick at the **small boxes** which person in charge the defect and then just click **"Save"** 

| ✓ Assign users ▲ |                                                                                |                         |                  |          |  |  |  |
|------------------|--------------------------------------------------------------------------------|-------------------------|------------------|----------|--|--|--|
| Q                | Can filter the username, email and company's                                   | s name                  | [                | 10 🔻     |  |  |  |
|                  | Filter                                                                         | sky                     | Filter           |          |  |  |  |
| No. 🔺            | Name                                                                           | Email 🗘                 | Company 🗘        | Assign 🗘 |  |  |  |
| 1                | Sky Buildspace                                                                 | skybuildspace@gmail.com | Business Unit HQ |          |  |  |  |
| 2                | General Manager - Sky3                                                         | sky3@buildspace.my      | Business Unit HQ |          |  |  |  |
| 3                | Staff 2                                                                        | sky2@buildspace.my      | Business Unit HQ |          |  |  |  |
| 4                | Staff 1                                                                        | sky1@buildspace.my      | Business Unit HQ |          |  |  |  |
| 5                | Chris Volcano                                                                  | sky@buildspace.my       | Business Unit HQ |          |  |  |  |
| Showi            | ing <b>1</b> to <b>5</b> of <b>5</b> entries (filtered from 190 total entries) |                         | Previous         | 1 Next   |  |  |  |
|                  |                                                                                |                         |                  |          |  |  |  |
|                  |                                                                                |                         |                  |          |  |  |  |
|                  |                                                                                |                         | Save             | Close    |  |  |  |
|                  |                                                                                |                         |                  |          |  |  |  |

7. Thick **which position** for person in charge.

|       | Filter by Name        |                                | Filter by Email   | Filter by Company           | Tick w | hich position for  | every | use |
|-------|-----------------------|--------------------------------|-------------------|-----------------------------|--------|--------------------|-------|-----|
| No. 🔺 | Name                  | Click "x" to<br>remove the use | Email 🗘           | Company 🗘                   | Site 🗘 | QA / QC / Client 🔿 | PM 🗘  | Q   |
| 1     | Mr. Project Manager 1 | P                              | m1@buildspace.my  | Project Management Office 1 | ۲      | •                  | 0     | 0   |
| 2     | Mr. Project Manager   | × p                            | m@buildspace.my   | Project Management Office 1 | 0      |                    | ۲     | 0   |
| 3     | Staff 1               | ×sł                            | ky1@buildspace.my | Business Unit HQ            | 0      | ۲                  | 0     | (   |
| 4     | Chris Volcano         | ×s                             | ky@buildspace.my  | Business Unit HQ            |        | •                  | 0     | (   |

8. Project manager (admin) set this user as a site person in charge.

#### **SITE (PIC)**

• Work flow

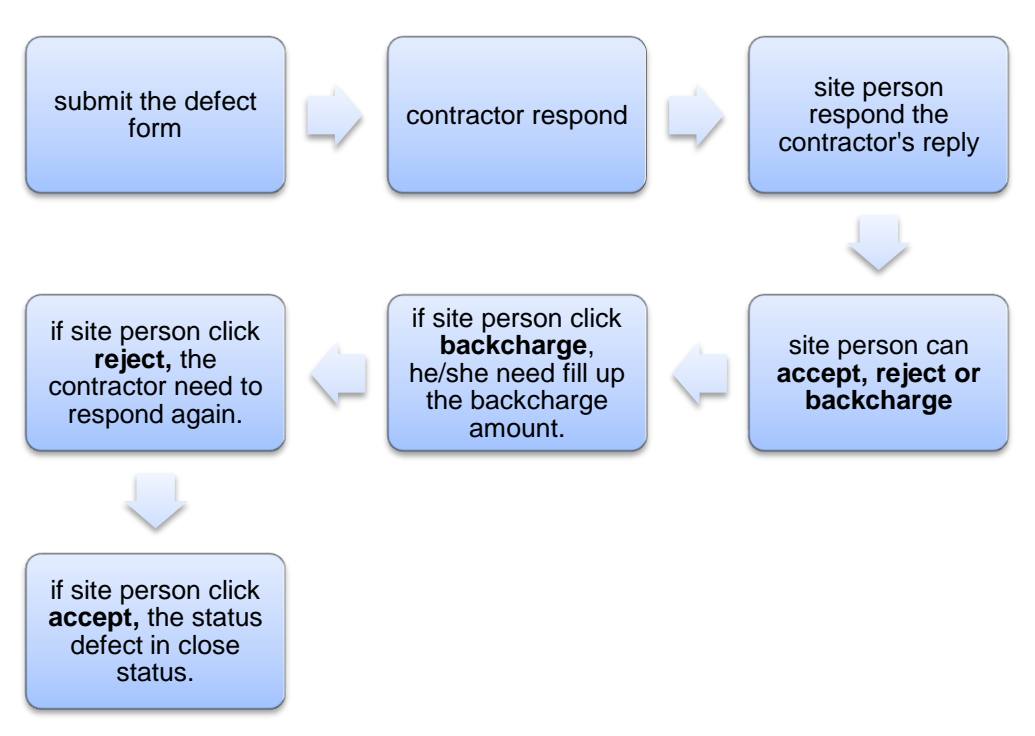

- Person in charge just login eproject system to manage the defect.
- User assign as a site person automatically as a person in charge (PIC) in defect management of the project.

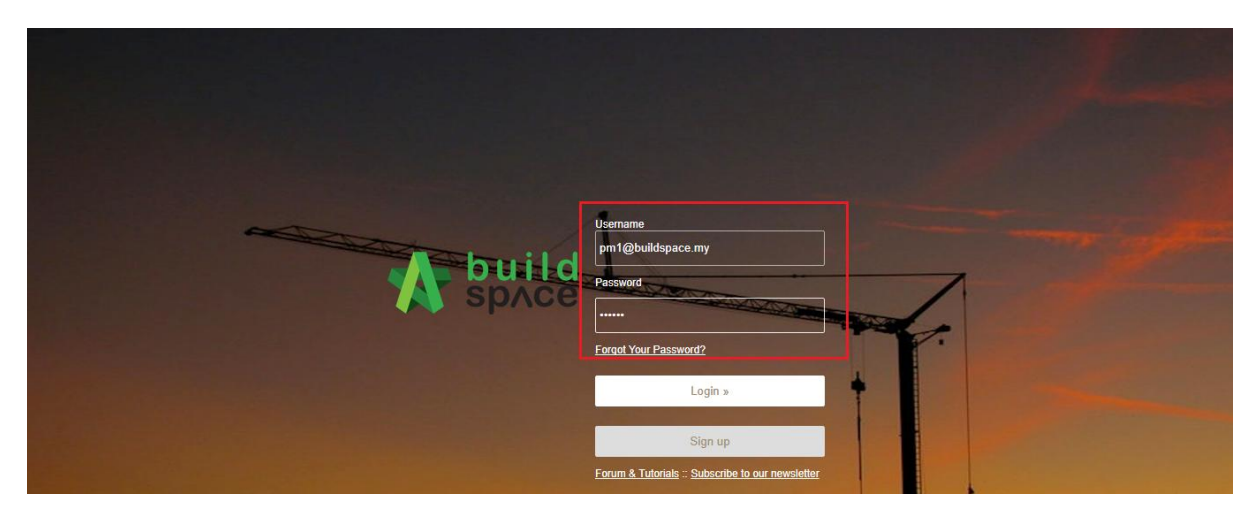

• Click the project to manage the defects.

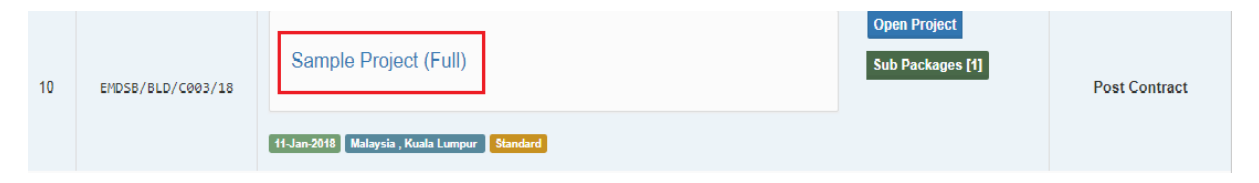

• Click the site management and can view the defect.

| 4  | Mr. Project Manager 1 ~ |   | Home / Sample Project (Full)                  | Post Contract |
|----|-------------------------|---|-----------------------------------------------|---------------|
| ⊞  | Projects                |   | Project Dashboard                             |               |
| 00 | Maintenance             | ⊞ |                                               |               |
| 6  | Project Dashboard       | K | Messages Project Information                  |               |
| Ŵ  | Project Documents       | ⊞ | Compare O Subject O Author O Duracea of Jerua |               |
| *  | Contractual Claim       | ⊞ |                                               |               |
| Þ  | Document Control        | ⊞ | Currently there are no available message(s)   |               |
|    | Site Management         | ₿ | Sent                                          |               |
| -  | 🖹 Defect 🕕              |   | Draft                                         |               |
|    |                         | G |                                               |               |

- Click the defect and can view the defect list.
- Click add defect to fill up the form of the defect.

| Stoke | space                   |   |               |                     |               |               |               |                  | 4             | Search Projec | t <b>Q</b> |          | 20       |
|-------|-------------------------|---|---------------|---------------------|---------------|---------------|---------------|------------------|---------------|---------------|------------|----------|----------|
| 4     | Mr. Project Manager 1 ~ |   | Home / Sample | Project (Full) / De | fect          |               |               |                  |               |               |            |          |          |
| ⊞     | Projects                |   | 🗡 Site M      | anagement           | Defect        |               |               |                  |               |               |            | + Add    | d Defect |
| 00    | Maintenance             | ₿ | • One iii     | unagomont           | Delect        |               |               |                  |               |               |            |          |          |
| æ     | Project Dashboard       |   | Defects List  |                     |               |               |               |                  |               |               |            |          |          |
| Ŵ     | Project Documents       | ₿ | Q             |                     |               |               |               |                  |               |               |            |          |          |
| *     | Contractual Claim       | ₿ |               | Filter Compa        | Filter Status | Filter Catego | Filter Defect | Filter Locatio   | Filter Remarl | Filter Submit | Filter PIC | Filter M | //CAR    |
| 5     | Document Control        | ⊞ | No 🔺 Date 🔿   | Company 🗘           | Status 🗘      | Category 🗘    | Defect 🗘      | Location 🗘       | Remark(s)     | Submitted By  | PIC        | MCAR     |          |
|       | Site Management         | ₿ |               |                     |               |               |               |                  |               |               |            |          |          |
| Ē     | E Defect 0              |   |               |                     |               |               | No data av    | ailable in table |               |               |            |          |          |
|       |                         | G | Showing 0 to  | 0 of 0 entries      |               |               |               |                  |               |               |            | Previous | Next     |

• Fill up the form of the defect.

| 🛔 Mr. Project Manager 1 ~ | Home / Sample Project (Full) / Defect / Submit Defect |    |
|---------------------------|-------------------------------------------------------|----|
| Projects                  | C Submit Defect                                       | 1  |
| 😂 Maintenance 🛛           | Location t                                            |    |
| Project Dashboard         | Select Location                                       |    |
| Project Documents 🛛 🖽     | Trade *                                               |    |
| 🔦 Contractual Claim 🛛 🖽   | Select 🔹                                              |    |
| ➢ Document Control        | Contractor *                                          |    |
| 📜 Site Management 🛛 🖽     | Select                                                |    |
| G                         | Category *                                            |    |
|                           | Select                                                |    |
|                           | Defect                                                |    |
|                           | Select •                                              | 41 |
|                           | Remark(s)*                                            |    |
|                           |                                                       |    |
|                           |                                                       |    |
|                           |                                                       |    |

• Fill in all the details about the defect.

| ⊞        | Projects          |   | C Submit Defect            |
|----------|-------------------|---|----------------------------|
| 00       | Maintenance       | ₿ | Location *                 |
| <b>æ</b> | Project Dashboard |   | Block A                    |
| Ŵ        | Project Documents | ₿ | Trade *                    |
| >        | Document Control  | æ | Mason                      |
|          | Site Management   | ₿ | Contractor*                |
|          |                   | G | PCK CONSTRUCTION SDN BHD T |
|          |                   |   | Category "                 |
|          |                   |   | Treatment                  |
|          |                   |   | Defect                     |
|          |                   |   | Submittal                  |
|          |                   |   | Remark(s)*                 |
|          |                   |   | Sample 1                   |
|          |                   |   |                            |
|          |                   |   |                            |

• Can **upload the document or the picture** as a document support for every defect and after that just click **submit**.

| Site Management G | Remark(s)*<br>Sample 1<br>Attachment(s)<br>+ Add files ① Sta | ri upload Ø Cancel upload |      |         |          |
|-------------------|--------------------------------------------------------------|---------------------------|------|---------|----------|
|                   | Preview                                                      | File Name                 | Size | Actions | Uploaded |
|                   |                                                              |                           |      | Cancel  | Submit   |

- After site person submit the defect form, Contractor can get notification at the system or at own email.
- Contractor just login the eproject and respond the defect submitted by site person.
- Site person can click the **previous responses** to view the contractor respond.
- Site person can **accept**, **reject and backcharge** only for the contractor respond of the defect.

| Previous Res                 | ponses                     |  |  |
|------------------------------|----------------------------|--|--|
|                              |                            |  |  |
| Respond                      |                            |  |  |
| Remark(s)                    |                            |  |  |
|                              |                            |  |  |
|                              |                            |  |  |
|                              |                            |  |  |
|                              |                            |  |  |
| Affair Automatical           | Start upload               |  |  |
| Anachaeanad<br>+ Add files 💿 | Start upfoad Cancel upfoad |  |  |
| 🕈 Add files 💿                | Start upload               |  |  |

- If the site person click **reject**, the contractor need to respond again.
- If the site person clicks **accept**, the status was in close status.
- If the site person clicks **backcharge**, the site person need to fill up the **backcharge amount** and submit.

#### BACKCHARGE

• Type the comment at the remarks column and click backcharge.

- After the site person respond the contractor reply the defect, project manager can get the notification.
- Project manager cannot fill up the amount of the backcharge.

• Site person click the **backcharge** to fill up the amount.

| 4        | Mr. Project Manager 1 v |   | Home / | Home / Test Main Project / Defect |                     |               |              |              |              |               |                          |                          |              |
|----------|-------------------------|---|--------|-----------------------------------|---------------------|---------------|--------------|--------------|--------------|---------------|--------------------------|--------------------------|--------------|
| ▦        |                         |   | 1 5    | * Site Management Defect + Add    |                     |               |              |              |              |               |                          |                          | + Add Defect |
| 05       |                         | • |        |                                   |                     |               |              |              |              |               |                          |                          |              |
| <b>æ</b> | Project Dashboard       |   | Defe   | efects List                       |                     |               |              |              |              |               |                          |                          |              |
| Ŵ        |                         | ₽ | Q      |                                   |                     |               |              |              |              |               |                          |                          |              |
| 5        |                         | ₿ |        |                                   | Filter Company N    | Filter Status | Filter Categ | Filter Defec | Filter Locat | Filter Remarl | Filter Submit            | Filter PIC               | Filter MC    |
|          | Site Management         | ₿ | No 🔺   | Date 🗘                            | Company 🗘           | Status 🗘      | Category 🗘   | Defect 🗘     | Location 🗘   | Remark(s) 🗘   | Submitted By             | PIC 🗘                    | MCAR 🗘       |
| -        | 🖹 Defect – 🌖            |   | 1      | 2018-01-26<br>11:20:18            | PCK<br>CONSTRUCTION | Backcharge    | Treatment    | Submittal    | Block A      | Sample 1      | Mr. Project<br>Manager 1 | Mr. Project<br>Manager 1 | None         |
|          |                         | 0 |        |                                   | SDN BHD             |               |              |              |              |               | 5                        |                          | J            |
|          |                         |   | Show   | ring 1 to 1 of 1 e                | entries             |               |              |              |              |               |                          | Previous                 | 1 Next       |

- Can select verifier.
- Verifier person for backcharge amount is project manager.

| RM (Lump Sum)         |  |  |
|-----------------------|--|--|
| Machinery / Equipment |  |  |
| 5000                  |  |  |
| Material              |  |  |
| 5000                  |  |  |
| Labour                |  |  |
| 2000                  |  |  |
| Total                 |  |  |
| 12000                 |  |  |
|                       |  |  |
| Select Verifiers:     |  |  |
| None                  |  |  |
| None                  |  |  |

• The status was changed after submit the backcharge amount by site person.

| 4  | Mr. Project Manager 1 ~ |   | Home | Home / Test Main Project / Defect     |                                |                         |              |              |              |               |                          |                          |           |  |
|----|-------------------------|---|------|---------------------------------------|--------------------------------|-------------------------|--------------|--------------|--------------|---------------|--------------------------|--------------------------|-----------|--|
| ▦  |                         |   | Than | Thank you! Your response is recorded. |                                |                         |              |              |              |               |                          |                          |           |  |
| 00 | Maintenance             | ₿ |      |                                       |                                |                         |              |              |              |               |                          |                          |           |  |
| æ  |                         |   | 1 8  | ' Site Management Defect + Add Defect |                                |                         |              |              |              |               |                          |                          |           |  |
| ₩  |                         | ₿ | Defe | efects List                           |                                |                         |              |              |              |               |                          |                          |           |  |
| -  | Document Control        | ₿ |      |                                       |                                |                         |              |              |              |               |                          |                          |           |  |
|    | Site Management         | ₿ | ~    |                                       |                                |                         |              |              |              |               |                          |                          |           |  |
| Ļ  | 🖹 Defect 🔳              |   |      |                                       | Filter Company N               | Filter Status           | Filter Categ | Filter Defec | Filter Locat | Filter Remarl | Filter Submit            | Filter PIC               | Filter MC |  |
|    |                         | 0 | No 🔺 | Date 🗘                                | Company 🗘                      | Status 🗘                | Category 🔷 🔅 | Defect 🔷     | Location 🔷   | Remark(s)     | Submitted By             | PIC 🗘                    | MCAR 🗘    |  |
|    |                         | Ģ | 1    | 2018-01-26<br>11:20:18                | PCK<br>CONSTRUCTION<br>SDN BHD | Backcharge<br>Submitted | Treatment    | Submittal    | Block A      | Sample 1      | Mr. Project<br>Manager 1 | Mr. Project<br>Manager 1 | None      |  |
|    |                         |   | Show | ving 1 to 1 of 1 e                    | entries                        |                         |              |              |              |               |                          | Previous                 | 1 Next    |  |

- The contractor can get the **notification at the own email and at the eproject** system.
- Contractor can view the backcharge amount.
- Project manager can get the notification after the site person submit the backcharge amount to the contractor and cannot edit anything.

## MCAR

• Need to **submit the MCAR** activated by PM.

| 🗱 Maintenance 🗉 | Your Notification(s)                                              |  |
|-----------------|-------------------------------------------------------------------|--|
| G               | « <b>1</b> 2 3 4 5 6 7 8 12 13 »                                  |  |
|                 | Today                                                             |  |
|                 | MCAR (MAJOR CORRECTIVE ACTION REQUEST) Form is activated 10:30 am |  |
|                 | A Contractor has responded to the defect form., 10:26 am          |  |

• Fill up the all the detail and then click submit.

| E Projects         |   | C MAJOR CORRECTIVE ACTION REQUEST  |
|--------------------|---|------------------------------------|
| 🗱 Maintenance      |   | Project Title : Test Main Project  |
| Project Dashboard  |   | MCAR No.                           |
| Project Documents  |   | MCAR/5a6e87b186ed0                 |
| 📂 Document Control |   | Sub Con : PCK CONSTRUCTION SDN BHD |
| 📃 Site Management  |   | Work Description                   |
|                    | G | Sample 1                           |
|                    |   | Remark(s)                          |
|                    |   | Sample Z                           |
|                    |   |                                    |
|                    |   |                                    |
|                    |   |                                    |
|                    |   | Cancel Submit                      |
|                    |   |                                    |

• Site person and PM get notification after contractor reply

| 0 |                                                                                  | « <b>1</b> | 2 | 3 4 | 5 | 6 | 7 8 | 12 | 13 | » |  |
|---|----------------------------------------------------------------------------------|------------|---|-----|---|---|-----|----|----|---|--|
|   | Today                                                                            |            |   |     |   |   |     |    |    |   |  |
|   | MCAR (MAJOR CORRECTIVE ACTION REQUEST) Form is replied by a contractor. 10.38 am |            |   |     |   |   |     |    |    |   |  |
|   | MCAR (MAJOR CORRECTIVE ACTION REQUEST) Form is activated 10:30 am                |            |   |     |   |   |     |    |    |   |  |

• Site Person to verify MCAR and the click submit.

| Contractor Response                   |                       | * |
|---------------------------------------|-----------------------|---|
| Cause of the Problem                  | : Sample 1            |   |
| Immediate Action                      | : Sample 2            |   |
| Applicable                            | : No                  |   |
| Long Term Corrective Action           | : none                |   |
| Commitment Date                       | : 2018-02-05          |   |
| Submitted By                          | : Mr. Phua Chu Kang   |   |
| Date                                  | : 2018-01-29 10:38:16 |   |
| PIC Verification                      |                       | ш |
| Comment From Site Representative      | : none                |   |
| Satisfactory From Site Representative | : none                | L |
| Reinspection Date (If necessary)      | : none                |   |
| Submitted By                          | : none                |   |
| Verified At                           | : none                |   |
|                                       |                       |   |

| EFFECTIVENESS VERIFICATIO        | EFFECTIVENESS VERIFICATION BY SITE REPRESENTATIVE     |     |  |  |  |  |  |  |
|----------------------------------|-------------------------------------------------------|-----|--|--|--|--|--|--|
| Verify                           | Verified Satisfactory     O Verified Not Satisfactory |     |  |  |  |  |  |  |
| Comment                          |                                                       |     |  |  |  |  |  |  |
|                                  |                                                       |     |  |  |  |  |  |  |
|                                  |                                                       |     |  |  |  |  |  |  |
| Reinspection Date (If necessary) | 05-Feb-2018                                           | III |  |  |  |  |  |  |
| Submit Back                      |                                                       |     |  |  |  |  |  |  |
|                                  |                                                       |     |  |  |  |  |  |  |

|   | No | ▲ Date ♦               | Company 🔿                      | Status 🗘  | Category 🗘 | Defect 🗘                      | Location 🗘 | Remark(s) 🔷        | Submitted By 🔅         | PIC 🗘                    | MCAR 🗘   |  |
|---|----|------------------------|--------------------------------|-----------|------------|-------------------------------|------------|--------------------|------------------------|--------------------------|----------|--|
| 9 | 1  | 2018-01-29<br>10:03:52 | PCK<br>CONSTRUCTION<br>SDN BHD | Responded | Treatment  | Submittal                     | Block A    | Project<br>manager | QS Staff 2             | Mr. Project<br>Manager 1 | Verified |  |
|   | 2  | 2018-01-26<br>14:04:27 | PCK<br>CONSTRUCTION<br>SDN BHD | Open      | Treatment  | Material used<br>not approved | Block B    | Sample 2           | Mr. Project<br>Manager | Mr. Project<br>Manager 1 | None     |  |

| ▦           | Projects                      |   | A Print                                |
|-------------|-------------------------------|---|----------------------------------------|
| 00          | Maintenance                   | • | MAJOR CORRECTIVE ACTION REQUEST        |
| <b>2</b> 20 | Project Dashboard             |   | Project Title:                         |
|             | Assign Users<br>Submit Tender |   | Test Main Project                      |
| ß           | Tender Documents              |   | MCAR/5a6e87b186ed0                     |
| ₩           | Project Documents             | ⊞ | Sub Con:<br>PCK CONSTRUCTION SDN BHD   |
| ~<br>►      | Contractual Claim             | • | Work Description:                      |
|             | Site Management               | • | Remark(s):<br>Sample 2                 |
|             |                               | - | Submitted By:<br>Mr. Project Manager 1 |
|             |                               |   | Date:<br>2018-01-29 10:33:09           |

• Clicks verify to print the MCAR form.

| 1.                                                                                                    | Work De       | scription                                |                                         | Remark(s)                  |
|----------------------------------------------------------------------------------------------------|---------------|------------------------------------------|-----------------------------------------|----------------------------|
| 1. Work Description         Remark(s)           Sample 1         Sample 2           Prepared Site Representative:         2.           2. Corrective Action (To be completed by the Contractor)         2.1           2.1 Cause of the Problem: Sample 1         2.           2.2 Immediate Action: Sample 2         Applicable: No (If Yes, kindly answer section below)           2.3 Long Term Corrective Action:         Responsible           Person :         Date :           Please complete & return this report within 5 working days after the above issued date.           3. EFFECTIVENESS VERIFICATION BY SITE REPRESENTATIV           Report Received By: Mr. Project Manager 1         Date: 2018-01-2019-01-2010:040:51           Verified Satisfactory: Yes         Comment From Site Representative: MCAR Reinspection Date (If necessary) : 2018-02-05           Verification Rersonnel :         Sign : | Sample 2      |                                          |                                         |                            |
| Prepared Site Repre                                                                                                    | sentative     | :                                        |                                         |                            |
| 2. Corrective A                                                                                                    | ction (       | To be completed                          | l by the C                              | ontractor)                 |
| 2.1 Cause of the Pr                                                                                                    | oblem: Sa     | imple 1                                  |                                         |                            |
| 2.2 Immediate Acti                                                                                                    | on: Samp      | le 2                                     |                                         |                            |
| Applicable: No (If Y                                                                                                    | es, kindly    | answer section below                     | w)                                      |                            |
| 2.3 Long Term Corr                                                                                                    | ective Ac     | tion:                                    |                                         |                            |
| Responsible<br>Person :                                                                                                    | Sign :        |                                          |                                         | Commitment Date :          |
| Mr. Phua Chu Kang                                                                                                    | Date :        |                                          |                                         | 2018-02-05                 |
| Please complete a                                                                                                    | & return      | this report within                       | 5 working c                             | lays after the             |
|                                                                                                    |               |                                          |                                         |                            |
|                                                                                                    |               |                                          |                                         | ECENTATIVE                 |
| S. EFFECTIVEN                                                                                                    | <u>E33 VE</u> | RIFICATION BT 3                          |                                         | ESENTATIVE                 |
| Report Received By                                                                                                    | : Mr. Proje   | ect Manager 1                            | Dat<br>10:                              | te: 2018-01-29<br>:40:51   |
| Verified Satisfactory                                                                                                    | : Yes         | Comment From Site<br>Reinspection Date ( | Representa<br>If necessary)             | tive: MCAR<br>: 2018-02-05 |
| Verification Personn                                                                                                    | ol ·          | Sign :                                   | ,,,,,,,,,,,,,,,,,,,,,,,,,,,,,,,,,,,,,,, |                            |

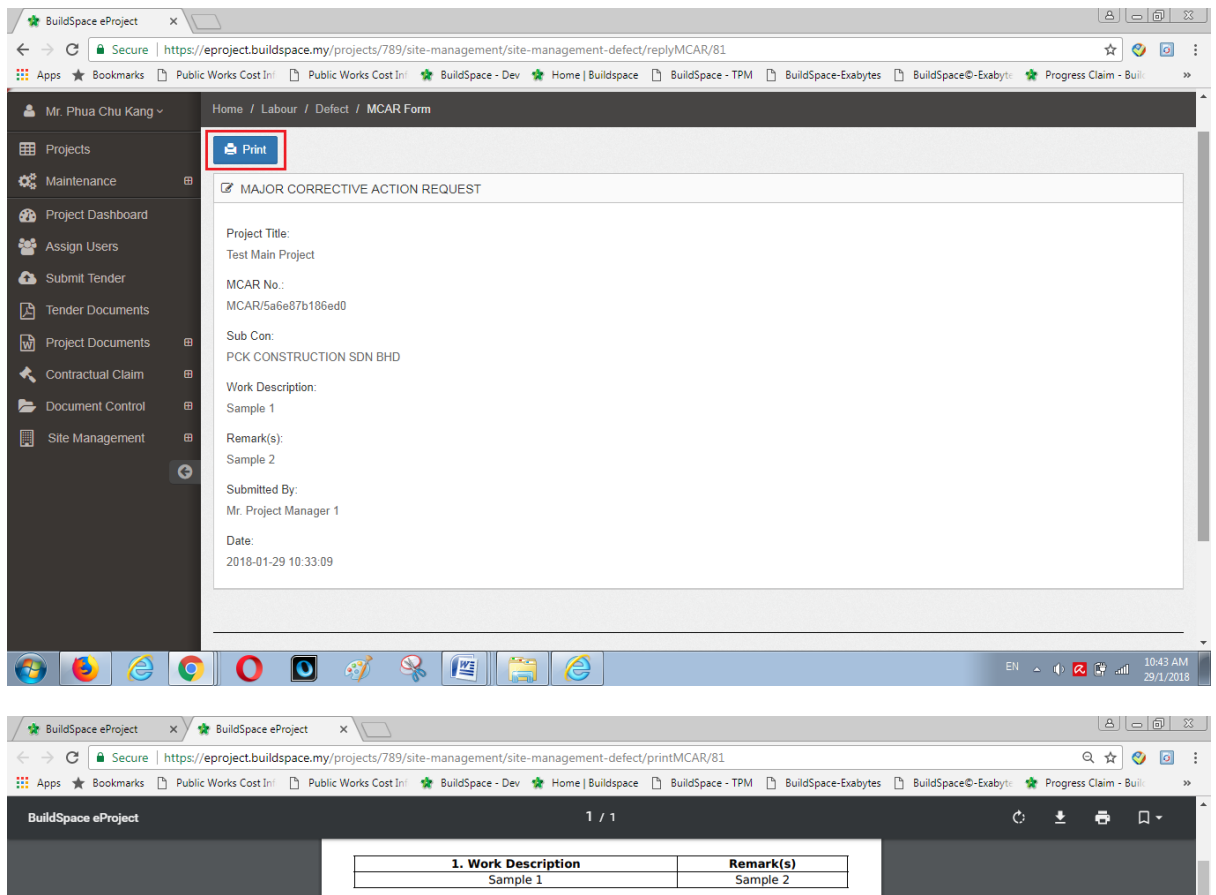

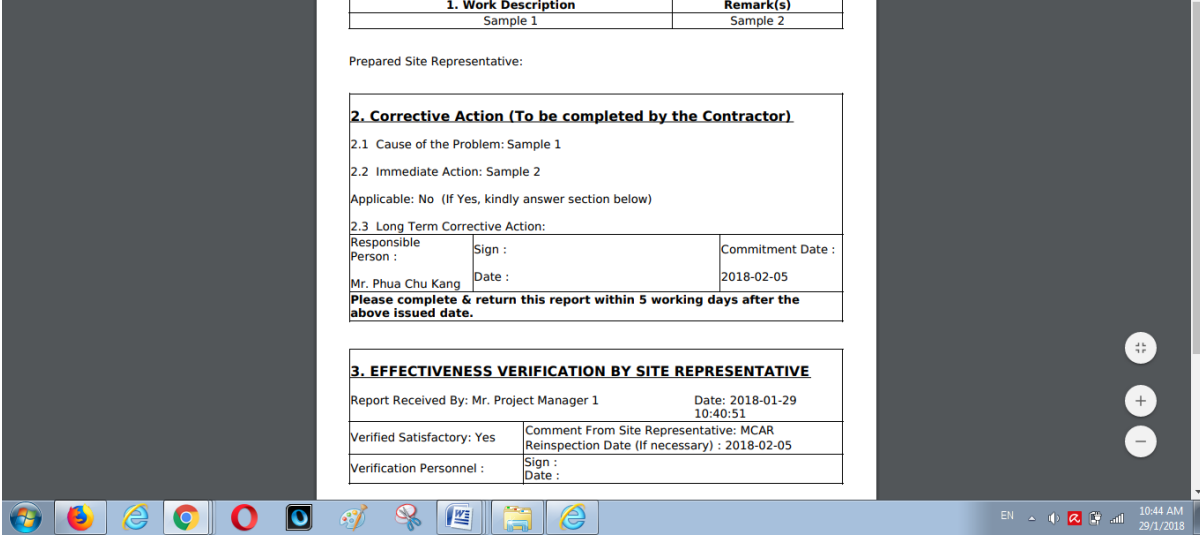

## **QA/QC/CLIENT**

• Work flow

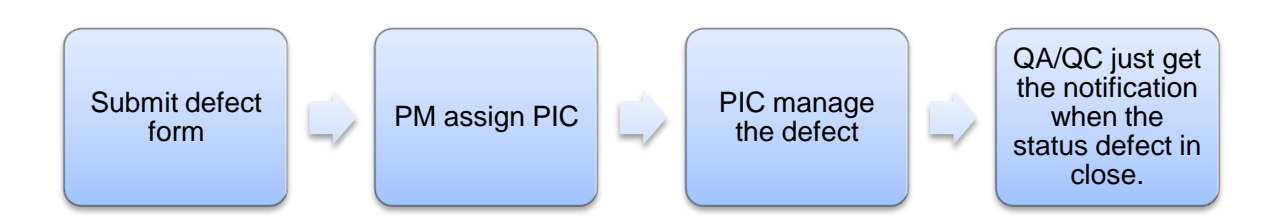

• Login the eproject system

| Decision     Decision     Image: State of the state of the state of th |
|----------------------------------------------------------------------------------------------------|
|----------------------------------------------------------------------------------------------------|

• Click the **project** 

| 10 | EMDSB/BLD/C003/18 | Sample Project (Full)                        | Open Project<br>Sub Packages [1] | Post Contract |
|----|-------------------|----------------------------------------------|----------------------------------|---------------|
|    |                   | 11-Jan-2018 Malaysia , Kuala Lumpur Standard |                                  |               |

• Click site management and then click defect.

| ⊞  | Projects          |   | 🗲 Site M     | anagement      | Defect        |               |               |                  |               |               |            | + Add    | Defect |
|----|-------------------|---|--------------|----------------|---------------|---------------|---------------|------------------|---------------|---------------|------------|----------|--------|
| 盦  | Verify Company    |   |              | lanayement     | Delect        |               |               |                  |               |               |            |          |        |
| 00 | Maintenance       | ₿ | Defects List |                |               |               |               |                  |               |               |            |          |        |
| æ  | Project Dashboard |   | Q            |                |               |               |               |                  |               |               |            |          |        |
| *  | Assign Users      |   |              | Filter Compa   | Filter Status | Filter Catego | Filter Defect | Filter Locatio   | Filter Remarl | Filter Submit | Filter PIC | Filter M | ICAR   |
| Ŵ  | Project Documents | ₿ | No ▲ Date ⊜  | Company 🗘      | Status 🔿      | Category 🌣    | Defect O      | Location O       | Remark(s)     | Submitted By  | PIC        | MCAR     |        |
| *  | Contractual Claim | ₽ |              |                |               |               |               |                  |               |               |            |          |        |
| Þ  | Document Control  | ⊞ |              |                |               |               | No data av    | ailable in table |               |               |            |          |        |
|    | Site Management   | ₿ | Showing 0 to | 0 of 0 entries |               |               |               |                  |               |               |            | Previous | Next   |
| -  | 📽 User Management |   |              |                |               |               |               |                  |               |               |            |          |        |
|    | Defect 0          |   |              |                |               |               |               |                  |               |               |            |          |        |

• Fill up all the detail about the defect and then click submit.

| E Projects    |          | Submit Defect           |                              |      |         |        |          |
|---------------|----------|-------------------------|------------------------------|------|---------|--------|----------|
| m Verify Comp | any      |                         |                              |      |         |        |          |
| 🗱 Maintenance |          | Location *              |                              |      |         |        |          |
| Project Dast  | nboard   | DIOCK                   |                              |      |         |        |          |
|               | e        | Trade *                 |                              |      |         |        |          |
|               |          | Mason                   |                              |      |         |        |          |
|               | iments 🖶 | Contractor *            |                              |      |         |        |          |
| Document C    | ontrol ⊞ | PCK CONSTRUCTION        |                              |      |         |        | '        |
| 📕 Site Manage | ement 🖽  | Category *              |                              |      |         |        |          |
|               | G        | Treatment               |                              |      |         |        | '        |
|               |          | Defect                  |                              |      |         |        |          |
|               |          | Material used not appro | ved                          |      |         |        |          |
|               |          | Remark(s) *<br>Sample 2 |                              | <br> |         |        |          |
|               |          |                         |                              |      |         |        |          |
|               |          |                         |                              |      |         |        |          |
|               |          |                         |                              |      |         |        | 10       |
|               |          |                         |                              |      |         |        |          |
| 🗁 Document C  | ontrol 🖽 | PCK CONSTRUCTION        | SDN BHD                      |      |         |        | Ŧ        |
| Site Manage   | ement 🖽  | Category *              |                              |      |         |        |          |
|               | G        | Treatment               |                              |      |         |        | •        |
|               |          | Defect                  |                              |      |         |        |          |
|               |          | Material used not appro | ved                          |      |         |        | •        |
|               |          | Remark(s) *             |                              |      |         |        |          |
|               |          | Sample 2                |                              |      |         |        |          |
|               |          |                         |                              |      |         |        |          |
|               |          |                         |                              |      |         |        | 10       |
|               |          | Attachment(s)           |                              |      |         |        |          |
|               |          | + Add files 💿           | Start upload Ø Cancel upload |      |         |        |          |
|               |          |                         |                              |      |         |        |          |
|               |          | Draviaw                 | File Nome                    | Size | Actions |        | Uploaded |
|               |          | Preview                 | File Name                    | 3128 | Actions |        | opioaded |
|               |          |                         |                              |      |         |        |          |
|               |          |                         |                              |      |         | Cancel | Submit   |
|               |          |                         |                              |      |         |        |          |

- After QA/QC submit the defect form, PM assign PIC to manage the defect.
- Every respond between PIC and contractor, QA/QC will not receive notification at eproject system and own email.
- QA/QC can get the notification when the status defects are "Close".

## **PROJECT MANAGER (PM)**

• Login eproject system

• Click the project

| 10 | EMDSB/BLD/C003/18 | Sample Project (Full)                        | Open Project<br>Sub Packages [1] | Post Contract |
|----|-------------------|----------------------------------------------|----------------------------------|---------------|
|    |                   | 11-Jan-2018 Malaysia , Kuala Lumpur Standard |                                  |               |

• Click site management and then click defect.

| ⊞              | Projects          | T | 1    | Site M    | anagement      | Defect        |               |               |                  |               |               |            | + Add    | Defect |
|----------------|-------------------|---|------|-----------|----------------|---------------|---------------|---------------|------------------|---------------|---------------|------------|----------|--------|
| 盦              | Verify Company    |   |      |           |                |               |               |               |                  |               |               |            |          |        |
| Q <sup>0</sup> | Maintenance       | ⊞ | Defe | cts List  |                |               |               |               |                  |               |               |            |          |        |
| æ              | Project Dashboard |   | Q    |           |                |               |               |               |                  |               |               |            |          |        |
| *              | Assign Users      |   |      |           | Filter Compa   | Filter Status | Filter Catego | Filter Defect | Filter Locatio   | Filter Remarl | Filter Submit | Filter PIC | Filter M | CAR    |
| Ŵ              | Project Documents | ⊞ | No 🔺 | Date 🔿    | Company 🔿      | Status        | Category 🗘    | Defect 🔿      | Location 🔿       | Remark(s)     | Submitted By  | PIC        | MCAR     |        |
| *              | Contractual Claim | ⊞ |      |           |                |               |               |               |                  |               |               |            |          |        |
| -              | Document Control  | ⊞ |      |           |                |               |               | No data av    | ailable in table |               |               |            |          |        |
|                | Site Management   | ₿ | Show | ring 0 to | 0 of 0 entries |               |               |               |                  |               |               |            | Previous | Next   |
| _              | 📽 User Management |   |      |           |                |               |               |               |                  |               |               |            |          |        |
| -              | Defect 0          |   |      |           |                |               |               |               |                  |               |               |            |          |        |

• Fill up the detail at defect form.

|          |                   |   |                                            | - |
|----------|-------------------|---|--------------------------------------------|---|
| ▦        | Projects          |   | ✓ Submit Defect                            |   |
| 00       | Maintenance       | ₿ | Location *                                 |   |
| <b>a</b> | Project Dashboard |   | Block A                                    |   |
| Ŵ        | Project Documents | ₿ | Trade *                                    |   |
| Þ        | Document Control  | ⊞ | Mason v                                    |   |
|          | Site Management   | ₿ | Contractor*                                |   |
|          |                   | G | PCK CONSTRUCTION SDN BHD                   |   |
|          |                   |   | Category *                                 |   |
|          |                   |   | Treatment                                  |   |
|          |                   |   | Defect                                     |   |
|          |                   |   | Submittal •                                |   |
|          |                   |   | Remark(s) *                                |   |
|          |                   |   | Project manager                            |   |
|          |                   |   |                                            |   |
|          |                   |   |                                            |   |
|          |                   |   | Attachment(s):                             |   |
|          |                   |   | + Add files O Start upload O Cancel upload |   |
|          |                   |   |                                            |   |

• And then click submit

| Treatment Defect Submittal Remark(s)* Project manager Attachment(s):  Attachment(s):  Attachment(s):  Attachment(s):  Cancel upload Cancel upload                                                                                                    | Category *                         |                            |      |  |
|----------------------------------------------------------------------------------------------------|------------------------------------|----------------------------|------|--|
| Defect Submittal Remark(s) * Project manager Attachment(s): + Add files Start upload Cancel upload                                                                                                    | Treatment                          |                            |      |  |
| Submittal Remark(s) * Project manager Attachment(s):  Attachment(s):  Attachment(s):  Attachment(s):                                                                                                    | Defect                             |                            |      |  |
| Remark(s) * Project manager Attachment(s):  Attachment(s):  Attachment(s):  Attachment(s):  Cancel upload Cancel upload                                                                                                    | Submittal                          |                            |      |  |
| Project manager Attachment(s):  Attachment(s): | Remark(s) *                        |                            |      |  |
|                                                                                                    | Attachment(s):<br>+ Add files ③ St | art upload O Cancel upload | <br> |  |

• Click not assigned to assign the PIC.

| Projects                                              |          |                                                                                                    | Sito Mon                                                                                                    | agoment De                     | foot          |              |                            |               |                    |                        |                          | + Add Defect |
|-------------------------------------------------------|----------|----------------------------------------------------------------------------------------------------|----------------------------------------------------------------------------------------------------|--------------------------------|---------------|--------------|----------------------------|---------------|--------------------|------------------------|--------------------------|--------------|
| 🔅 Maintenance                                         |          |                                                                                                    | sile iviari                                                                                                    | lagement De                    | IECI          |              |                            |               |                    |                        |                          |              |
| Project Dashboard                                     |          | Defec                                                                                                    | cts List                                                                                                    |                                |               |              |                            |               |                    |                        |                          |              |
| Project Documents                                     | ₿        | Q                                                                                                    |                                                                                                    |                                |               |              |                            |               |                    |                        |                          |              |
| bocument Control                                      | ⊞        |                                                                                                    |                                                                                                    | Filter Company                 | Filter Status | Filter Categ | Filter Defect              | Filter Locati | Filter Rema        | Filter Submi           | Filter PIC               | Filter MCAR  |
| Site Management                                       | ₿        | No 🔺                                                                                                    | Date 🗘                                                                                                    | Company 🗘                      | Status 🗘      | Category 🗘   | Defect 🗘                   | Location 🗘    | Remark(s)          | Submitted By           | PIC 🗘                    | MCAR 🗘       |
| – 🖹 Defect 1                                          | G        | 1                                                                                                    | 2018-01-<br>29<br>10:03:52                                                                                                    | PCK<br>CONSTRUCTION<br>SDN BHD | Open          | Treatment    | Submittal                  | Block A       | Project<br>manager | QS Staff 2             | Not Assigned             | None         |
|                                                       |          | Trade<br>Mass<br>Proje<br>Date<br>2018<br>PIC:<br>Not<br>Subn<br>QS \$<br>Phote<br>No P<br>Assig<br>Sele<br>Mrc | a:<br>on<br>ark(s):<br>ect manager<br>:<br>3-01-29 10:03<br>Assigned<br>nitted By:<br>Staff 2<br>o:<br>hoto Uploade<br>yn PIC:<br>set<br>ect<br>Project Mana | :52<br>id<br>ger 1             |               |              |                            |               |                    |                        | Cancel                   | Submit       |
| Project Documents  Document Control  State Management | <b>⊞</b> | Defec                                                                                                    | cts List                                                                                                    |                                |               |              |                            |               |                    |                        |                          |              |
|                                                       |          |                                                                                                    |                                                                                                    | Filter Company                 | Filter Status | Filter Categ | Filter Defect              | Filter Locati | Filter Rema        | Filter Submi           | Filter PIC               | Filter MCAR  |
|                                                       |          | No 🔺                                                                                                    | Date 🖒                                                                                                    | Company 🗘                      | Status 🗘      | Category O   | Defect 🗘                   | Location 🗘    | Remark(s)          | Submitted By           | PIC 0                    | MCAR 🗘       |
|                                                       | G        | 1                                                                                                    | 2018-01-<br>29<br>10:03:52                                                                                                    | PCK<br>CONSTRUCTION<br>SDN BHD | Open          | Treatment    | Submittal                  | Block A       | Project<br>manager | QS Staff 2             | Mr. Project<br>Manager 1 | None         |
|                                                       |          | 2                                                                                                    | 2018-01-<br>26<br>14:04:27                                                                                                    | PCK<br>CONSTRUCTION<br>SDN BHD | Open          | Treatment    | Material used not approved | Block B       | Sample 2           | Mr. Project<br>Manager | Mr. Project<br>Manager 1 | None         |
| ● PM a                                                | ind F    | PIC                                                                                                    | ; get t                                                                                                    | the notifi                     | cation v      | vhen th      | e contra                   | actor re      | spond              | he defe                | ect.                     |              |

• If PM want to issue MCAR, open the defect and click at **MCAR**.

| Previous Responses   |                       |  |
|----------------------|-----------------------|--|
| Submitted By         | : Mr. Phua Chu Kang   |  |
| Remark(s)<br>Status  | Sample<br>RESPONDED   |  |
| Date                 | : 2018-01-29 10:26:33 |  |
| No Photo Uploaded    |                       |  |
|                      |                       |  |
|                      |                       |  |
| Respond              |                       |  |
| Respond              |                       |  |
| Respond<br>Remark(s) | MGAB                  |  |
| Respond<br>Remark(s) | MCAR                  |  |
| Respond<br>Remark(s) | MGAR                  |  |
| Respond<br>Remark(s) | MGAR                  |  |
| Respond<br>Remark(s) | MGAB                  |  |
| Respond<br>Remark(s) | MCAB                  |  |

| Respond                    |              |      |      |         |          |
|----------------------------|--------------|------|------|---------|----------|
| Remark(s)                  | Į            | MCAR |      |         |          |
|                            |              |      |      |         |          |
| + Add files 🕥 Start upload | Cancel uplo: | ad   |      |         |          |
| Preview                    | File Name    |      | Size | Actions | Uploaded |
| Accept Reject Backc        | harge MCAR   |      |      |         | E        |

#### **QUANTITY SURVEYOR (QS)**

• Login eproject system

| <u>Forum &amp; Tutoriais :: Subscribe to our newsletter</u> |
|-------------------------------------------------------------|
|-------------------------------------------------------------|

• Click the project

| 10 | EMDSB/BLD/C003/18 | Sample Project (Full)                        | Open Project<br>Sub Packages [1] | Post Contract |
|----|-------------------|----------------------------------------------|----------------------------------|---------------|
|    |                   | 11-Jan-2018 Malaysia , Kuala Lumpur Standard |                                  |               |

• Click site management and click defect

| ⊞           | Projects          |   | ✗ Site I     | Management        | Defect        |               |               |                  |               |                |            | + Add    | Defect |
|-------------|-------------------|---|--------------|-------------------|---------------|---------------|---------------|------------------|---------------|----------------|------------|----------|--------|
| 盦           | Verify Company    |   |              | vianagement       | Delect        |               |               |                  |               |                |            |          |        |
| ¢           | Maintenance       | ⊞ | Defects List | t                 |               |               |               |                  |               |                |            |          |        |
| <b>6</b> 20 | Project Dashboard |   | Q            |                   |               |               |               |                  |               |                |            |          |        |
| *           | Assign Users      |   |              | Filter Compa      | Filter Status | Filter Catego | Filter Defect | Filter Locatio   | Filter Remarl | Filter Submit  | Filter PIC | Filter M | CAR    |
| Ŵ           | Project Documents | ⊞ | No A Date    | Company C         | Status 🗘      | Category 🔿    | Defect O      | Location 🔿       | Remark(s) 🔿   | Submitted By 🔿 | PIC        | MCAR     |        |
| *           | Contractual Claim | ⊞ |              |                   |               |               |               |                  |               |                |            |          |        |
| Þ           | Document Control  | ⊞ |              |                   |               |               | No data av    | ailable in table |               |                |            |          |        |
|             | Site Management   | ₿ | Showing 0    | to 0 of 0 entries |               |               |               |                  |               |                |            | Previous | Next   |
| -           | 嶜 User Management |   |              |                   |               |               |               |                  |               |                |            |          |        |
|             | 🖹 Defect 🕕        |   |              |                   |               |               |               |                  |               |                |            |          |        |

- QS cannot see the defect's status which is "Open" or "Closed"
- QS can view the status defect in "backcharge" or "Backcharge Submitted"

| <b>6</b> 0 | Project Dashboard                                                   |   | Defec | ts List                    |                                |                         |              |                               |               |             |                           |               |             |
|------------|---------------------------------------------------------------------|---|-------|----------------------------|--------------------------------|-------------------------|--------------|-------------------------------|---------------|-------------|---------------------------|---------------|-------------|
| *          | Assign Users                                                        |   | Q     |                            |                                |                         |              |                               |               |             |                           |               |             |
| Ŵ          | Project Documents                                                   | ⊞ |       |                            | Filter Company                 | Filter Status           | Filter Categ | Filter Defect                 | Filter Locati | Filter Rema | Filter Submi              | Filter PIC    | Filter MCAR |
| Þ          | Document Control                                                    | ₿ | No 🔺  | Date 🗘                     | Company 🗘                      | Status 🗘                | Category 🗘   | Defect 🗘                      | Location 🗘    | Remark(s) 🗘 | Submitted By 🗘            | PIC 🗘         | MCAR 🗘      |
|            | Site Management                                                     | ₿ | 1     | 2018-01-                   | PCK                            | Backcharge              | Treatment    | Submittal                     | Block A       | Sample 1    | Mr. Project               | Mr. Project   | None        |
| ╞          | Defect 3                                                            | ł |       | 26<br>11:20:18             | CONSTRUCTION<br>SDN BHD        | Submitted               |              |                               |               |             | Manager 1                 | Manager 1     |             |
|            |                                                                     | Э | 2     | 2018-01-<br>25<br>14:28:21 | PCK<br>CONSTRUCTION<br>SDN BHD | Backcharge              | Treatment    | Material used<br>not approved | Block B       | srher       | Ar. Sulaiman<br>Bin Azman | Staff 1       | None        |
|            |                                                                     |   | 3     | 2018-01-<br>25<br>12:10:06 | PCK<br>CONSTRUCTION<br>SDN BHD | Backcharge<br>Submitted | Treatment    | Submittal                     | Block A       | brtb        | Chris Volcano             | Chris Volcano | None        |
|            | Showing 1 to 3 of 3 entries         Previous         1         Next |   |       |                            |                                |                         |              |                               |               |             |                           | us 1 Next     |             |

• Click the **backcharge to** view the detail about the backcharge.

| Project Dashboard                                      | Defe                                                                                                    | cts List                                                                                                    |                                |                                                                                           |                                                                 |                               |               |             |                           |                          | _           |
|--------------------------------------------------------|----------------------------------------------------------------------------------------------------|----------------------------------------------------------------------------------------------------|--------------------------------|-------------------------------------------------------------------------------------------|-----------------------------------------------------------------|-------------------------------|---------------|-------------|---------------------------|--------------------------|-------------|
| Assign Users                                           | ۹                                                                                                    |                                                                                                    |                                |                                                                                           |                                                                 |                               |               |             |                           |                          |             |
| Project Documents                                      | Ð                                                                                                    |                                                                                                    | Filter Company                 | Filter Status                                                                             | Filter Categ                                                    | Filter Defect                 | Filter Locati | Filter Rema | Filter Submi              | Filter PIC               | Filter MCAR |
| Document Control                                       | ■ No ▲                                                                                                    | Date 💠                                                                                                    | Company 🔿                      | Status 🗘                                                                                  | Category 🔿                                                      | Defect 🗘                      | Location 🔿    | Remark(s)   | Submitted By 🔿            | PIC 🗘                    | MCAR 🗘      |
| Site Management                                        | ∎ 1                                                                                                    | 2018-01-<br>26<br>11:20:18                                                                                                    | PCK<br>CONSTRUCTION<br>SDN BHD | Backcharge<br>Submitted                                                                   | Treatment                                                       | Submittal                     | Block A       | Sample 1    | Mr. Project<br>Manager 1  | Mr. Project<br>Manager 1 | None        |
| G                                                      | 2                                                                                                    | 2018-01-<br>25<br>14:28:21                                                                                                    | PCK<br>CONSTRUCTION<br>SDN BHD | Backcharge                                                                                | Treatment                                                       | Material used<br>not approved | Block B       | srher       | Ar. Sulaiman<br>Bin Azman | Staff 1                  | None        |
|                                                        | 3                                                                                                    | 2018-01-<br>25<br>12:10:06                                                                                                    | PCK<br>CONSTRUCTION<br>SDN BHD | Backcharge<br>Submitted                                                                   | Treatment                                                       | Submittal                     | Block A       | brtb        | Chris Volcano             | Chris Volcano            | None        |
|                                                        | Show                                                                                                    | ving <b>1</b> to <b>3</b> of                                                                                                    | 3 entries                      |                                                                                           |                                                                 |                               |               |             |                           | Previo                   | ous 1 Next  |
|                                                        | Prev<br>Submitt<br>Remark<br>Status<br>Date<br>No Pho                                                                                                    | ious Res<br>ted By<br>k(s)<br>oto Uploaded                                                                                                    | ponses                         | : Mr. Phua C<br>: okey<br>: RESPOND<br>: 2018-01-20                                       | Chu Kang<br>DED<br>6 11:59:04                                   |                               |               |             |                           |                          | ~           |
|                                                        | Submitted By<br>Remark(s)<br>Status<br>Date                                                                                                    |                                                                                                    |                                |                                                                                           |                                                                 |                               |               |             |                           |                          |             |
|                                                        | Back<br>Machin<br>Materia<br>Labour<br>Total<br>Status<br>Date<br>Submit                                                                                                    | ted By                                                                                                    | Details<br>ent                 | : RM 5000.0<br>: RM 5000.0<br>: RM 2000.0<br>: Backchar;<br>: 2018-01-24<br>: Mr. Project | 0<br>10<br>00<br><b>95 Submitted</b><br>6 12:58:09<br>Manager 1 |                               |               |             |                           |                          | ~           |
| E Projects                                             | I SI                                                                                                    | ubmitted Def                                                                                                    | fect                           |                                                                                           |                                                                 |                               |               |             |                           |                          |             |
| Maintenance                A a a a a a a a a a a a a a | B<br>Cont<br>PCK<br>Cate<br>Trea<br>B<br>Blocc<br>B<br>Blocc<br>B<br>Blocc<br>B<br>Blocc<br>B<br>Blocc<br>B<br>Blocc<br>B<br>Blocc<br>B<br>Blocc<br>B<br>Blocc<br>B<br>Blocc<br>B<br>Blocc<br>B<br>Blocc<br>B<br>Blocc<br>B<br>B<br>CK<br>Cate<br>Trea<br>B<br>Blocc<br>B<br>Blocc<br>B<br>B<br>Blocc<br>B<br>B<br>Blocc<br>B<br>Blocc<br>B<br>Blocc<br>B<br>Blocc<br>B<br>Blocc<br>Blocc<br>Bl | rractor:<br>CONSTRUC<br>gory:<br>tment<br>ttion:<br>k A<br>ct:<br>mittal<br>e:<br>on<br>ark(s):<br>ple 1<br>c:<br>b-01-26 11:20<br>Project Manag<br>project Manag<br>o: | TION SDN BHD<br>18<br>Jer 1    |                                                                                           |                                                                 |                               |               |             |                           |                          |             |

#### **CONTRACTOR**

• Work flow

Submitted defect form by PM/site person/QA/QC

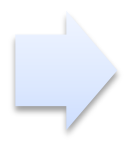

Contractor reply the defect form

- Contractor can view the own defect only.
- Contractor can respond the defect form submitted
- Contractor login the eproject system.

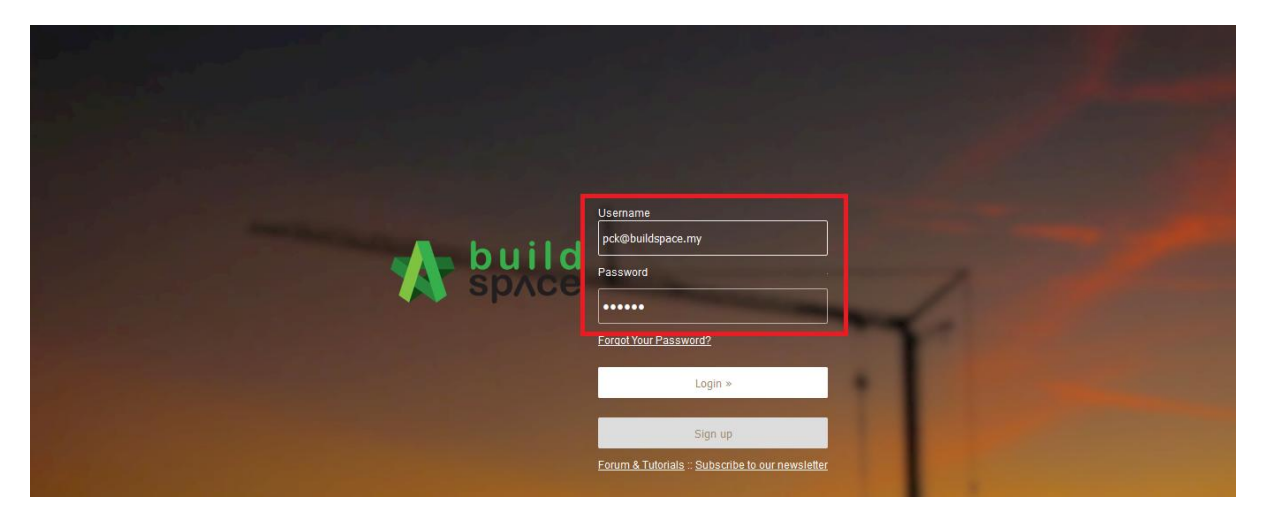

• Just click the notification as a shortcut to defect form.

| soft the build                   |                                                           | Search Project |         |
|----------------------------------|-----------------------------------------------------------|----------------|---------|
| ▲ Mr. Phua Chu Kang ~ Ⅲ Projects | ♀ Notifications                                           |                | E       |
| රෑදී Maintenance ස<br>ල          | Your Notification(s)                                      | « 1 2 3 4      | 5 6 7 » |
|                                  | Today<br>A Defect Form is submitted 11:20 em<br>Yesterday |                |         |

• The submitted defect form that submitted by site person.

|          | Projects        |   | C Submitted Defect                      | - |
|----------|-----------------|---|-----------------------------------------|---|
| ¢,       | Maintenance     | ₿ |                                         |   |
| <b>æ</b> |                 |   | Contractor:<br>PCK CONSTRUCTION SDN BHD |   |
| *        | Assign Users    |   | Category:                               |   |
| -        | Submit Tender   |   | Treatment                               |   |
| ß        |                 |   | Location:<br>Block A                    |   |
| Ŵ        |                 | ₿ | Defect                                  |   |
| - 🔧      |                 | ₽ | Submittal                               |   |
| Þ        |                 | œ | Trade:                                  |   |
|          | Site Management | € | Mason                                   |   |
|          |                 | G | Remark(s):<br>Sample 1                  |   |
|          |                 |   | Date:<br>2018-01-26 11:20:18            |   |
|          |                 |   | PIC:<br>Mr. Project Manager 1           |   |
|          |                 |   | Submitted By<br>Mr. Project Manager 1   |   |
|          |                 |   | Photo:<br>No Photo Uploaded             |   |

- Contractor can respond the defect.
- Contractor can upload the document or file as a support document.

| Remark(s)       |                              |  |  |
|-----------------|------------------------------|--|--|
|                 |                              |  |  |
|                 |                              |  |  |
|                 |                              |  |  |
| Alla cherent si |                              |  |  |
|                 |                              |  |  |
| 🕇 Add files 🕥   | Start upload 🖉 Cancel upload |  |  |
| 🕂 Add files 🕃   | Start upload Ø Cancel upload |  |  |

### <u>MCAR</u>

• Work flow

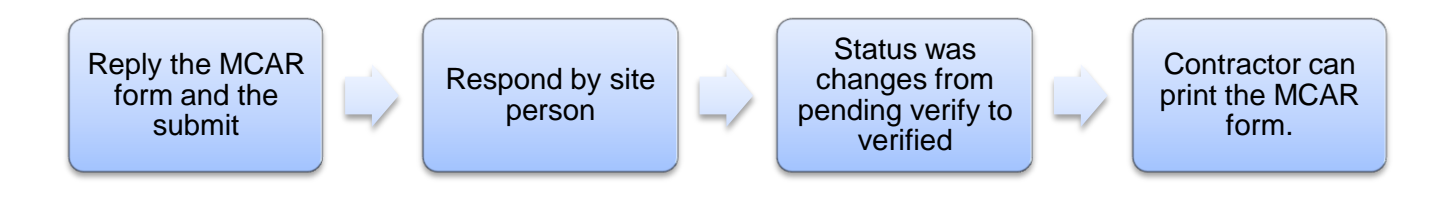

- Contractor get the notification
- Click the notification to shortcut reply MCAR form.

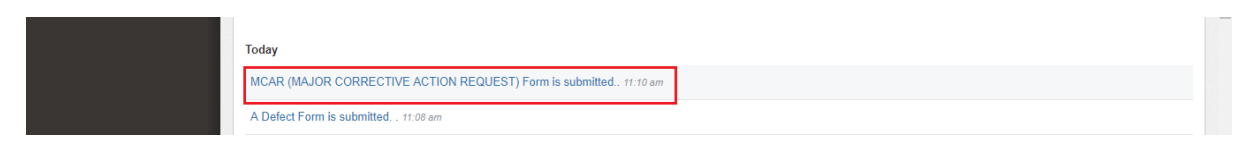

• **Reply MCAR** submits by site person and then click submit.

| Drojosto              |                                                                                     |
|-----------------------|-------------------------------------------------------------------------------------|
|                       | MAJOR CORRECTIVE ACTION REQUEST                                                     |
| 🗱 Maintenance 🛛 🖽     |                                                                                     |
| Project Dashboard     | Project IIII:<br>Tast Main Project                                                  |
| iii Assign Users      | MCAR No -                                                                           |
| 🚹 Submit Tender       | MCAR/5a6e87b186ed0                                                                  |
| Tender Documents      | Sub Con:                                                                            |
|                       | PCK CONSTRUCTION SDN BHD                                                            |
| W Project Documents   | Work Description:                                                                   |
| Contractual Claim B   | Sample 1                                                                            |
| Document Control      | Remark(s):                                                                          |
| 📕 Site Management 🛛 🖽 | Sample 2                                                                            |
| G                     | Submitted By:                                                                       |
|                       | WE Project Manager 1                                                                |
|                       | Date:<br>2018.01.29 10:33.09                                                        |
|                       | 2010/01/2010/00/00                                                                  |
|                       |                                                                                     |
|                       | Corrective Action (To be completed by the Contractor)                               |
|                       | Corrective Action (To be completed by the Contractor) Cause of the Problem Sample 1 |
|                       | Immediate Action                                                                    |
|                       | Sample 2                                                                            |
|                       | Long Term Corrective Action 🔍 Yes 🛛 🛞 No                                            |
|                       | Commitment Date 05-Feb-2018                                                         |
|                       | Cancel Submit                                                                       |

• After site person reply, the status was changes to "Verified" from "Pending Verified".

| P Tender Documents                  |   | No 🔺 | Date 🖒         | Company 🗘           | Status 🗘  | Category 🔿 | Defect 🗘  | Location 🗘 | Remark(s) 🗘        | Submitted By 🖒 | PIC 🗘                    | MCAR 🗘   |
|-------------------------------------|---|------|----------------|---------------------|-----------|------------|-----------|------------|--------------------|----------------|--------------------------|----------|
| Project Documents Contractual Claim | ⊞ | 1    | 2018-01-<br>29 | PCK<br>CONSTRUCTION | Responded | Treatment  | Submittal | Block A    | Project<br>manager | QS Staff 2     | Mr. Project<br>Manager 1 | Verified |
|                                     |   |      | 10:03:52       | SDN BHD             |           |            |           |            |                    |                |                          |          |

• Contractor can print the MCAR form.

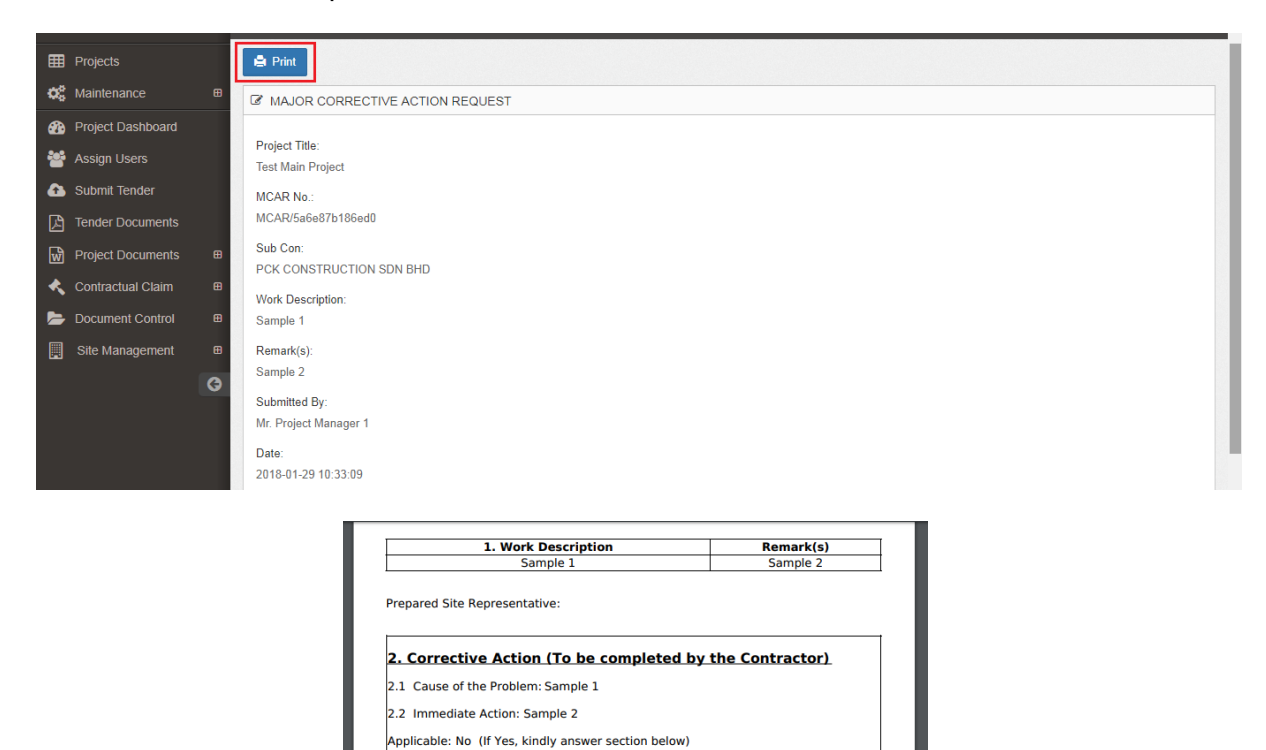

Mr. Phua Chu Kang Date : 2018-02-05 Please complete & return this report within 5 working days after the above issued date.

3. EFFECTIVENESS VERIFICATION BY SITE REPRESENTATIVE

Sign : Date :

ect Manager 1 Date: 2018-01-29 10:40:51 Comment From Site Representative: MCAR Reinspection Date (If necessary) : 2018-02-05

Commitment Date :

2.3 Long Term Corrective Action: Responsible Person : Sign :

Verified Satisfactory: Yes Verification Personnel :

Report Received By: Mr. Project Manager 1

## **DAILY LABOUR REPORT**

• Login eproject system

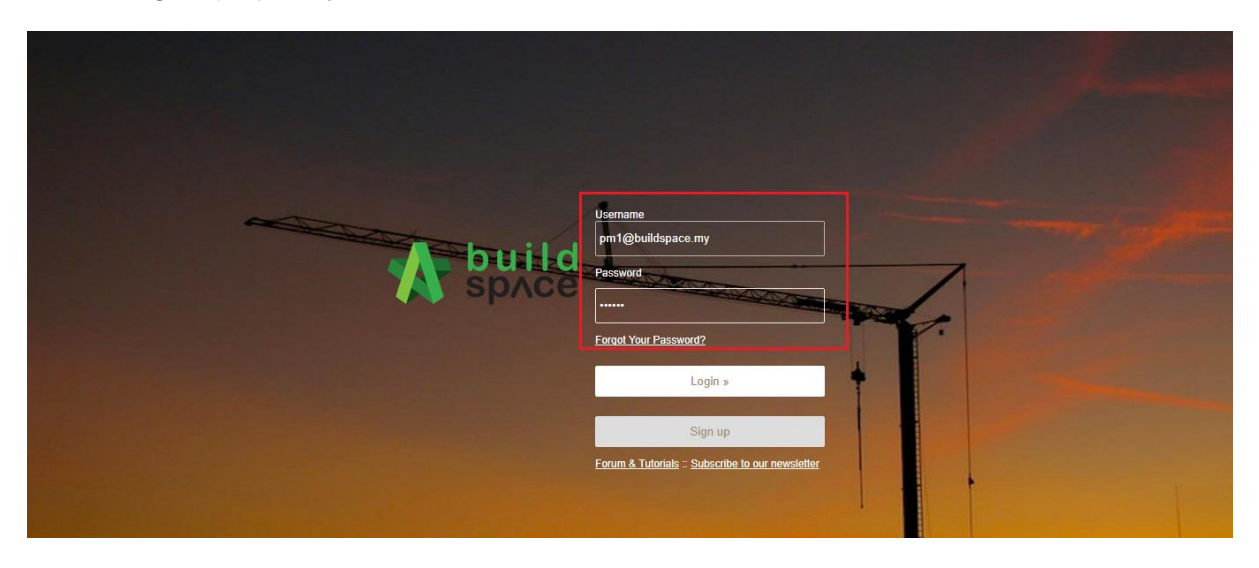

• Click the project

| 10 | EMDSB/BLD/C003/18 | Sample Project (Full)                        | Open Project Sub Packages [1] | Post Contract |
|----|-------------------|----------------------------------------------|-------------------------------|---------------|
|    |                   | 11-Jan-2018 Malaysia , Kuala Lumpur Standard |                               |               |

• Click site management and click daily labour report.

| ⊞  | Projects          |   | Project Dashboard       |           |               |                                |           |
|----|-------------------|---|-------------------------|-----------|---------------|--------------------------------|-----------|
| 盦  | Verify Company    |   |                         |           |               |                                |           |
| 00 | Maintenance       | ₿ | Messages Project Inform | ation     |               |                                |           |
| -  | Project Dashboard | k | Compose                 | O Subject | O Author      | O Purposa of issue             | O Messane |
| 쓭  | Assign Users      |   | Compose                 | Cablett   | A Autor       |                                | A message |
| ₽  | Project Documents | ₿ | Inbox                   |           | Currently the | re are no available message(s) |           |
| *  | Contractual Claim | ₿ | Sent                    |           |               |                                |           |
| 5  | Document Control  | ⊞ | Draft                   |           |               |                                |           |
|    | Site Management   | ₿ |                         |           |               |                                |           |
| -  | 嶜 User Management |   |                         |           |               |                                |           |
|    | 皆 Defect 🕕        |   |                         |           |               |                                |           |
| E  | Daily Labour RPT  | 0 |                         |           |               |                                |           |

- Editor only have button "Add Record".
- Fill up all the detail and click submit

| 🛱 Maintenance                                                                                                    | ⊞                                                                                           | Daily L                                                                                | _abour Report                                                                        | ts List            |                     |                    |           |    |            |           |          |         |       |               |        |       |             |          |                                       |
|----------------------------------------------------------------------------------------------------|---------------------------------------------------------------------------------------------|----------------------------------------------------------------------------------------|--------------------------------------------------------------------------------------|--------------------|---------------------|--------------------|-----------|----|------------|-----------|----------|---------|-------|---------------|--------|-------|-------------|----------|---------------------------------------|
| Project Dashboard                                                                                                    |                                                                                             | Q                                                                                      |                                                                                      |                    |                     |                    |           |    |            |           |          |         |       |               |        |       |             |          |                                       |
| 📽 Assign Users                                                                                                    |                                                                                             |                                                                                        |                                                                                      | Filter \           | Filter I            | Filte              | Filter C  |    |            |           |          |         |       |               |        |       | Filter Wo   | Filter   | Filter                                |
| Project Documents                                                                                                    | ⊞                                                                                           |                                                                                        |                                                                                      |                    | TINGLE              |                    |           |    | chill      |           | 6        |         |       |               | Labore |       |             |          | 1 1100                                |
| Contractual Claim                                                                                                    | ⊞                                                                                           |                                                                                        | Data                                                                                 |                    |                     |                    |           |    |            |           | Sen      | T SKIII | OT    |               | Labour | OT    | Work        |          | Eubmit                                |
| Document Control                                                                                                    | ⊞                                                                                           | No                                                                                     | Submitted $\diamond$                                                                 | Weather $\diamond$ | Location $\diamond$ | Trade <sup>©</sup> | Company 🗘 | No | No Hours   | ≎ No      | o N      | 0       | Hours | No $\Diamond$ | No O   | Hours | Description | Remark   | By                                    |
| Site Management                                                                                                    | •                                                                                           |                                                                                        |                                                                                      |                    |                     |                    |           |    |            |           |          |         |       |               |        |       |             |          |                                       |
| <ul> <li>Wanagemei</li> </ul>                                                                                                    | nt                                                                                          |                                                                                        |                                                                                      |                    |                     |                    |           |    | No data av | ailable i | in table | е       |       |               |        |       |             |          |                                       |
| – 🖹 Defect 🕕                                                                                                    |                                                                                             | 4                                                                                      |                                                                                      |                    |                     |                    |           |    |            |           |          |         |       |               |        |       |             |          |                                       |
| <ul> <li>Baily Labour RP1</li> </ul>                                                                                                    | т 🕕 (                                                                                       | Showi                                                                                  | ng 0 to 0 of 0                                                                       | entries            |                     |                    |           |    |            |           |          |         |       |               |        |       |             | Previous | Next                                  |
| <ul> <li>Projects</li> <li>Verify Company</li> <li>Maintenance</li> </ul>                                                                                                    | Ĥ                                                                                           | Sub<br>Date                                                                            | omit Daily                                                                           | Labour             | Report              |                    |           |    |            |           |          |         |       |               |        |       |             |          |                                       |
| Image: Projects Image: The project of the project of th |                                                                                             | Sub                                                                                    | mit Daily                                                                            | Labour             | Report              |                    |           |    |            |           |          |         |       |               |        |       |             |          |                                       |
| Projects                                                                                                    | œ                                                                                           | Sub<br>Date<br>29-Jai                                                                  | mit Daily                                                                            | Labour             | Report              |                    |           |    |            |           |          |         |       |               |        |       |             |          |                                       |
| <ul> <li>Projects</li> <li>Verify Company</li> <li>Maintenance</li> <li>Project Dashboard</li> </ul>                                                                                                    | œ                                                                                           | Sub<br>Date<br>29-Jan<br>Weat                                                          | n-2018                                                                               | Labour             | Report              |                    |           |    |            |           |          |         |       |               |        |       |             |          |                                       |
| <ul> <li>Projects</li> <li>Verify Company</li> <li>Maintenance</li> <li>Project Dashboard</li> <li>Assign Users</li> <li>Broject Desuments</li> </ul>                                                                                                    | 8                                                                                           | Sub<br>Date<br>29-Jai<br>Weat<br>Rain                                                  | n-2018<br>her *                                                                      | Labour             | Report              |                    |           |    |            |           |          |         |       |               |        |       |             |          | <b>•</b>                              |
| <ul> <li>Projects</li> <li>Verify Company</li> <li>Verify Company</li> <li>Maintenance</li> <li>Project Dashboard</li> <li>Assign Users</li> <li>Project Documents</li> </ul>                                                                                                    | 8                                                                                           | Sub<br>Date<br>29-Jai<br>Weat<br>Rain<br>Loca                                          | n-2018<br>ther *                                                                     | Labour             | Report              |                    |           |    |            |           |          |         |       |               |        |       |             |          | ······                                |
| <ul> <li>Projects</li> <li>Verify Company</li> <li>Verify Company</li> <li>Maintenance</li> <li>Project Dashboard</li> <li>Assign Users</li> <li>Project Documents</li> <li>Document Control</li> <li>Site Management</li> </ul>                                                                                                    | 8                                                                                           | Sub<br>Date<br>29-Jai<br>Weat<br>Rain<br>Loca<br>Block                                 | n-2018<br>ther *                                                                     | Labour             | Report              |                    |           |    |            |           |          |         |       |               |        |       |             |          | V V                                   |
| <ul> <li>Projects</li> <li>Verity Company</li> <li>Verity Company</li> <li>Maintenance</li> <li>Project Dashboard</li> <li>Assign Users</li> <li>Project Documents</li> <li>Document Control</li> <li>Site Management</li> </ul>                                                                                                    | 88                                                                                          | Sub<br>Date<br>29-Jai<br>Weat<br>Rain<br>Loca<br>Block<br>Trade                        | n-2018<br>ther *                                                                     | Labour             | Report              |                    |           |    |            |           |          |         |       |               |        |       |             |          | ¥                                     |
| <ul> <li>Projects</li> <li>Verify Company</li> <li>Verify Company</li> <li>Maintenance</li> <li>Project Dashboard</li> <li>Assign Users</li> <li>Project Documents</li> <li>Document Control</li> <li>Site Management</li> </ul>                                                                                                    | 8<br>8<br>8<br>8<br>8<br>8<br>8<br>8<br>8<br>8<br>8<br>8<br>8<br>8<br>8<br>8<br>8<br>8<br>8 | Sub<br>Date<br>29-Jai<br>Weat<br>Rain<br>Loca<br>Block<br>Trade                        | n-2018<br>her *<br>tion *<br>c A<br>p *<br>on<br>ractor *                            | Labour             | Report              |                    |           |    |            |           |          |         |       |               |        |       |             |          | •<br>•                                |
| <ul> <li>Projects</li> <li>Verity Company</li> <li>Verity Company</li> <li>Maintenance</li> <li>Project Dashboard</li> <li>Assign Users</li> <li>Project Documents</li> <li>Document Control</li> <li>Site Management</li> </ul>                                                                                                    | 8<br>8<br>8<br>8<br>8<br>8<br>8<br>8<br>8<br>8<br>8<br>8<br>8<br>8<br>8<br>8<br>8<br>8<br>8 | Sub<br>Date<br>29-Jai<br>Weat<br>Rain<br>Loca<br>Block<br>Trade<br>Maso<br>Cont        | n-2018<br>her *<br>tion *<br>(A<br>•<br>•<br>n<br>ractor *<br>CONSTRUCT              | Labour             | Report              |                    |           |    |            |           |          |         |       |               |        |       |             |          | · · · · · · · · · · · · · · · · · · · |
| <ul> <li>Projects</li> <li>Verify Company</li> <li>Verify Company</li> <li>Maintenance</li> <li>Project Dashboard</li> <li>Assign Users</li> <li>Project Documents</li> <li>Document Control</li> <li>Site Management</li> </ul>                                                                                                    | 8<br>8<br>8<br>8<br>8<br>8<br>8<br>8<br>8<br>8<br>8<br>8<br>8<br>8<br>8<br>8<br>8<br>8<br>8 | Sub<br>Date<br>29-Jai<br>Rain<br>Loca<br>Block<br>Trade<br>Maso<br>Cont<br>PCK         | n-2018<br>her *<br>tion *<br>c A<br>o *<br>n<br>ractor *<br>CONSTRUCT                | Labour             | Report<br>HD        |                    |           |    |            |           |          |         |       |               |        |       |             |          | ×<br>•                                |
| <ul> <li>Projects</li> <li>Verity Company</li> <li>Verity Company</li> <li>Maintenance</li> <li>Project Dashboard</li> <li>Assign Users</li> <li>Project Documents</li> <li>Document Control</li> <li>Site Management</li> </ul>                                                                                                    | 8<br>8<br>8<br>8<br>8<br>8<br>8<br>8<br>8<br>8<br>8<br>8<br>8<br>8<br>8<br>8<br>8<br>8<br>8 | Sub<br>Date<br>29-Jai<br>Rain<br>Loca<br>Block<br>Trade<br>Maso<br>Cont                | n-2018<br>ther *<br>tion *<br>cA<br>e *<br>ractor *<br>CONSTRUCT                     | Labour             | Report              |                    |           |    |            |           |          |         |       |               |        |       |             |          | • • • • • • • • • • • • • • • • • • • |
| <ul> <li>Projects</li> <li>Verify Company</li> <li>Verify Company</li> <li>Maintenance</li> <li>Maintenance</li> <li>Assign Users</li> <li>Project Documents</li> <li>Document Control</li> <li>Site Management</li> </ul>                                                                                                    | 8<br>8<br>8<br>8                                                                            | Sub<br>Date<br>29-Jai<br>Weat<br>Rain<br>Loca<br>Block<br>Tradd                        | n-2018<br>ther *<br>tion *<br>construct<br>construct                                 | Labour             | HD                  |                    |           |    |            |           |          |         |       |               |        |       |             |          | T<br>T<br>T                           |
| <ul> <li>Projects</li> <li>Verify Company</li> <li>Verify Company</li> <li>Maintenance</li> <li>Project Dashboard</li> <li>Assign Users</li> <li>Project Documents</li> <li>Document Control</li> <li>Site Management</li> </ul>                                                                                                    | 8<br>8<br>8<br>8<br>8<br>8<br>8<br>8<br>8<br>8<br>8<br>8<br>8<br>8<br>8<br>8<br>8<br>8<br>8 | Sub<br>Date<br>29-Jai<br>Weat<br>Rain<br>Loca<br>Block<br>Tradd<br>Mass<br>Cont<br>PCK | n-2018<br>ther *<br>tion *<br>c A<br>a *<br>on<br>ractor *<br>CONSTRUCT<br>OULT INFO | Labour             | HD                  |                    |           |    |            |           |          |         |       |               |        |       |             |          | · · · · · · · · · · · · · · · · · · · |
| <ul> <li>Projects</li> <li>Verity Company</li> <li>Verity Company</li> <li>Maintenance</li> <li>Project Dashboard</li> <li>Assign Users</li> <li>Project Documents</li> <li>Document Control</li> <li>Site Management</li> </ul>                                                                                                    | 8<br>8<br>8<br>8                                                                            | Sub<br>Date<br>29-Jai<br>Rain<br>Loca<br>Block<br>Tradd<br>Maso<br>Cont<br>PCK         | n-2018<br>ther *<br>tion *<br>A A<br>b *<br>m<br>ractor *<br>CONSTRUCT<br>OUR INFO   | 10N SDN B          | HD                  |                    |           |    |            |           |          |         |       |               |        |       |             |          | · · · · · · · · · · · · · · · · · · · |

|            | Number of Workers | Number of OT Workers | Total OT Hours |
|------------|-------------------|----------------------|----------------|
| Skill      | 80                | 6                    | 3              |
| Semi Skill | 70                | 6                    | 3              |
| Unskill    | 60                | 6                    | 3              |
|            |                   |                      |                |
| Bomark *   |                   |                      |                |

| Unskill                             |                           | 60 | ] | 6    |         | 3      |          |
|-------------------------------------|---------------------------|----|---|------|---------|--------|----------|
| Work Description *<br>Sample 1      |                           |    |   |      |         |        |          |
| Remark *<br>Sample 1                |                           |    |   |      |         |        |          |
| Attachment(s):<br>+ Add files • Sta | rt upload Ø Cancel upload |    |   |      |         |        |          |
| Preview                             | File Name                 |    |   | Size | Actions |        | Uploaded |
|                                     |                           |    |   |      |         | Cancel | Submit   |

• After submit the detail can viewed.

| ⊞  | Projects             |   | Dail  | /Labour                   | Reports            |           |         |                         |      |            |             |               |            |             |               |            |             |                     | + Add Reco        | d  |
|----|----------------------|---|-------|---------------------------|--------------------|-----------|---------|-------------------------|------|------------|-------------|---------------|------------|-------------|---------------|------------|-------------|---------------------|-------------------|----|
| 盦  | Verify Company       |   | Daily |                           |                    |           |         |                         |      |            |             |               |            |             |               |            |             |                     | -                 |    |
| ¢° | Maintenance          | ₿ | Daily | Daily Labour Reports List |                    |           |         |                         |      |            |             |               |            |             |               |            |             |                     |                   |    |
| æ  | Project Dashboard    |   | Q     | Laboarropo                |                    |           |         |                         |      |            |             |               |            |             |               |            |             |                     |                   | ٦  |
| *  | Assign Users         |   |       |                           |                    |           |         |                         |      |            |             |               |            |             |               |            |             |                     |                   |    |
| Ŵ  | Project Documents    | ₿ |       |                           | Filter \           | Filter L  | Filte   | Filter Company          |      |            |             |               |            |             |               |            |             | Filter Wor          | Filter            |    |
| 5  | Document Control     | ₿ |       |                           |                    |           |         |                         |      | Skill      |             |               | Semi Sk    | till        |               | Labou      | r           |                     |                   |    |
|    | Site Management      | ₿ | No 🇖  | Date<br>Submitted         | Weather $\Diamond$ | Location  | Trade 🗘 | Company 🗘               | No O | OT<br>No े | OT<br>Hours | No $\Diamond$ | OT<br>No 🗘 | OT<br>Hours | No $\Diamond$ | OT<br>No 🗘 | OT<br>Hours | Work<br>Description | Remark $\Diamond$ | Sı |
| ╞  | 嶜 User Management    |   | 1     | 2018-01-                  | Rain               | Block A   | Mason   | РСК                     | 80   | 6          | 3           | 70            | 6          | 3           | 60            | 6          | 3           | Sample 1            | Sample            | м  |
| ╞  | 🖹 Defect (2)         |   | · ·   | 29                        |                    | Dioditrit | mason   | CONSTRUCTION<br>SDN BHD |      | Ŭ          |             |               | Ŭ          |             |               | Ŭ          |             | oumpio i            | 1                 | М  |
| F  | 🖹 Daily Labour RPT 🧯 |   | •     | 11.00.01                  |                    |           |         | 00110110                | 1    |            |             |               |            |             |               |            |             |                     |                   | +  |
|    |                      | G | Show  | ring 1 to 1 of 1          | entries            |           |         |                         |      |            |             |               |            |             |               |            |             | Previous            | 1 Next            |    |

• Click the company name and can view the details.

| ⊞  | Projects          |   | C Daily Labour Reports                  |                   |                      | -              |
|----|-------------------|---|-----------------------------------------|-------------------|----------------------|----------------|
| Â  | Verify Company    |   |                                         |                   |                      |                |
| 00 | Maintenance       | ⊞ | Weather:                                |                   |                      |                |
| -  | Project Dashboard |   | ram<br>Location:                        |                   |                      |                |
| *  | Assign Users      |   | Block A                                 |                   |                      |                |
| 6  | Project Documents | æ | Trade:                                  |                   |                      |                |
| -  | Document Control  | ⊞ | Mason                                   |                   |                      |                |
|    | Site Management   | • | Contractor:<br>PCK CONSTRUCTION SDN BHD |                   |                      |                |
|    |                   | G |                                         | Number of Workers | Number of OT Workers | Total OT Hours |
|    |                   |   | Skill                                   | 80                | 6                    | 3              |
|    |                   |   | Semi Skill                              | 70                | 6                    | 3              |
|    |                   |   | Unskill                                 | 60                | 6                    | 3              |
|    |                   |   | Remark:                                 |                   |                      |                |
|    |                   |   | Work Description:                       |                   |                      |                |
|    |                   |   | Sample 1                                |                   |                      |                |
|    |                   |   | Submitted By                            |                   |                      |                |
|    |                   |   | Mr. Project Manager                     |                   |                      |                |
|    |                   |   | Photo:                                  | v                 |                      | -              |

• Viewer user can view the record only and the button records do not have.

| ⊞  | Projects          |   | Dail  | / Labour                              | Reports            |          |         |                                |               |          |             |      |          |               |      |          |             |                     |                     |        |
|----|-------------------|---|-------|---------------------------------------|--------------------|----------|---------|--------------------------------|---------------|----------|-------------|------|----------|---------------|------|----------|-------------|---------------------|---------------------|--------|
| 00 | Maintenance       |   |       |                                       |                    |          |         |                                |               |          |             |      |          |               |      |          |             |                     |                     |        |
| æ  | Project Dashboard |   | Daily | Vally Labour Reports List             |                    |          |         |                                |               |          |             |      |          |               |      |          |             |                     |                     |        |
| Ŵ  | Project Documents |   | 0     |                                       |                    |          |         |                                |               |          |             |      |          |               |      |          |             |                     |                     |        |
| Þ  | Document Control  |   |       |                                       |                    |          |         |                                |               |          |             |      |          |               |      |          |             |                     |                     |        |
|    | Site Management   | ₿ |       |                                       | Filter V           | Filter L | Filte   | Filter Company                 |               |          |             |      |          |               |      |          |             | Filter Wor          | Filter              |        |
|    | 🖹 Defect          |   |       |                                       |                    |          |         |                                |               | Skill    |             |      | Semi SI  | cill          |      | Labou    | ır          |                     |                     |        |
|    | ally Labour RPT   | 1 | No 🏝  | Date<br>Submitted                     | Weather $\Diamond$ | Location | Trade 🗘 | Company 🗘                      | No $\Diamond$ | ot<br>No | OT<br>Hours | No O | OT<br>No | OT<br>Hours े | No O | OT<br>No | OT<br>Hours | Work<br>Description | Remark <sup>©</sup> | Sı     |
|    |                   | 0 | 1     | 2018-01-<br>29<br>11:59:07            | Rain               | Block A  | Mason   | PCK<br>CONSTRUCTION<br>SDN BHD | 80            | 6        | 3           | 70   | 6        | 3             | 60   | 6        | 3           | Sample 1            | Sample<br>1         | M<br>M |
|    |                   |   | •     |                                       |                    |          |         |                                |               |          |             |      |          |               |      |          |             |                     |                     | •      |
|    |                   |   | Show  | ring <b>1</b> to <b>1</b> of <b>1</b> | entries            |          |         |                                |               |          |             |      |          |               |      |          |             | Previous            | Nex                 |        |